## How to add a calendar using the Outlook Web App

1) Through a web browser, go to the following address:

## http://www.ucl.ac.uk/isd/live\_login

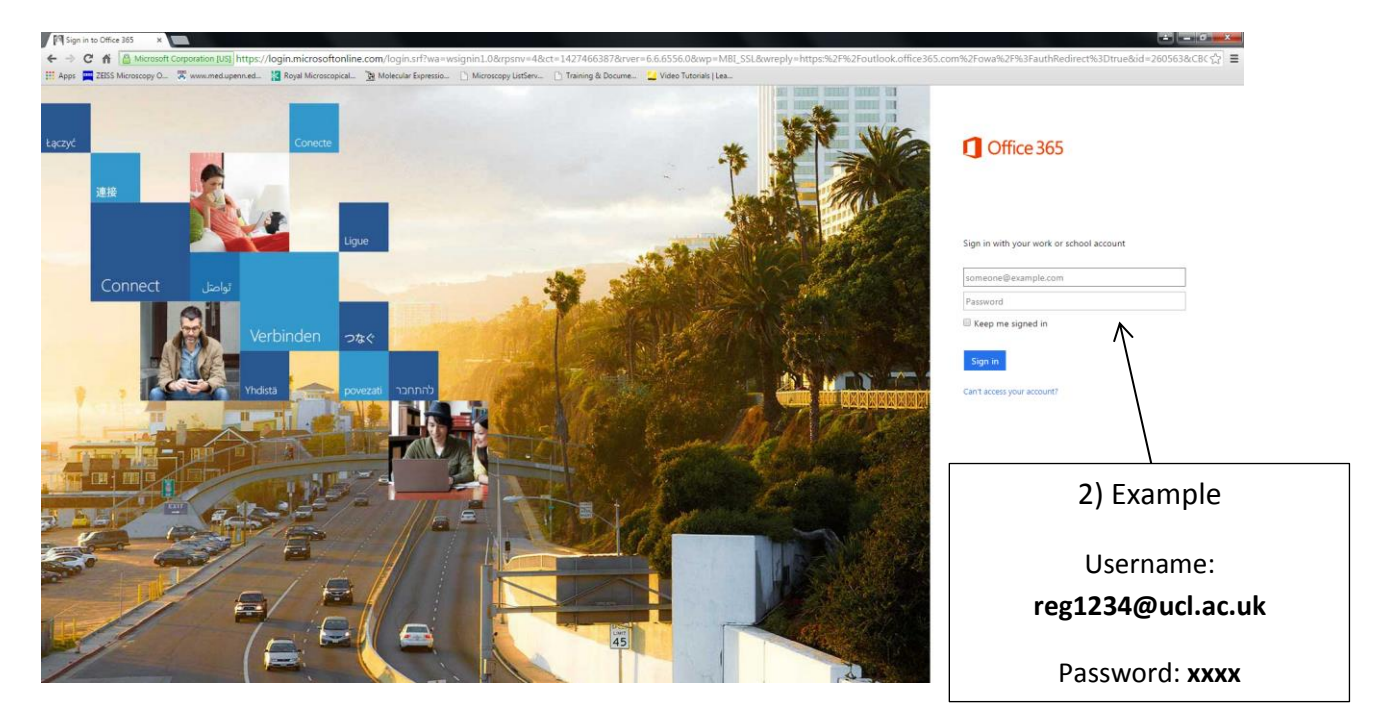

2) Log in using you UCL credentials...

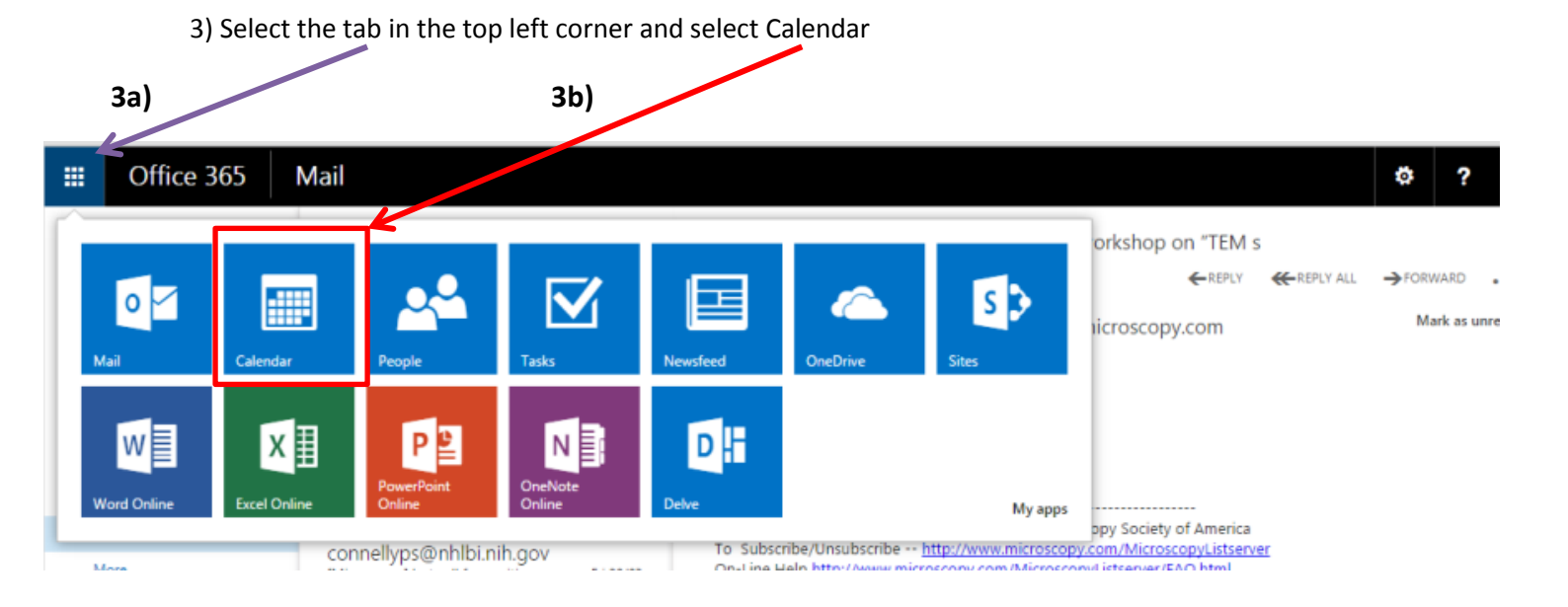

## Microscopy Core Facility

4) In the left hand side column, right-click 'My calendars'

|                                             | DUTIOOK.OTTICe365.com/owa/?ver=16.0.650.15&cver=16.0.620.19&ct=0?                                                                                                    |
|---------------------------------------------|----------------------------------------------------------------------------------------------------|
| 🗰 Apps 🛛 🔤 ZEISS Microscopy O               | 🕱 www.med.upenn.ed 🕌 Royal Microscopical 🦹 Molecular Expressio 🕒 M                                                                                                    |
| III Office 365                              | Calendar                                                                                                    |
| ⊕ New «                                     | 12–18 January, 2015                                                                                                    |
| Search calendar                             | 4 Jani2-18 Jani9-25 Jan26-1 Feb2-8 Feb9-15 Feb10                                                                                                    |
| January 2015                                | 12 Monday 13 Tuesday 14 Wednesday                                                                                                    |
| M T W T F S S                               |                                                                                                    |
| 29 30 31 1 2 3 4<br>5 6 7 8 9 10 11         | 8                                                                                                    |
| 12 13 14 15 16 17 18                        |                                                                                                    |
| 19 20 21 22 23 24 25<br>26 27 28 29 30 31 1 | 9                                                                                                    |
|                                             |                                                                                                    |
| → My calendar<br>New calendar               | 4b) Select: 'Open Calendar'                                                                                                    |
| Other ca Open calenda                       |                                                                                                    |
| Microsco Rename calendar                    | dar group                                                                                                    |
| ✓ Room B( Delete calend                     | ar group                                                                                                    |
| ✓ People's calendars                        | 14                                                                                                    |
| Rooms                                       |                                                                                                    |
| ✓ Groups                                    | 15                                                                                                    |
|                                             | Image: Apps   Image: ZEISS Microscopy O     Image: Constraint of the second of the second of |

5) In the 'From directory' field, type the name of the microscope calendar you wish to add:

| Open calendar      | Open calendar                                            |
|--------------------|----------------------------------------------------------|
| From directory:    | From directory:                                          |
| Internet calendar: | CI.Axio Imager A1 Lab 226<br>rmx1626@live.ucl.ac.uk      |
| Open Cancel        | CI.Axio Observer Z1 With Apotome<br>RMx1643@ucl.ac.uk    |
|                    | CI.Axio Observer Z1 With Environmermx1624@live.ucl.ac.uk |
| of Microscopes:    | Cl.Axiovert 100 Lab 509<br>rmx1630@live.ucl.ac.uk        |

- CI.Axio Observer Z1 With Apotome Lab 226
- CI.Axiovert 100 Lab 509
- CI.Live Cell Imager Z1 With Environmental Chamber Lab 126
- CI.Zeiss PALM Microbeam Lab 104
- Cl.Axio Imager A1 Lab 226
- CI.Leica M205 Stereo Microscope 1 Lab 226
- CI.Zeiss LSM880 Confocal Plus (added 2016)
- CI.Perkin Elmer Vectra 200 (added 2016)
- CI.Evos FL Auto G25 (added 2016)
- Cl.Image Analysis Computer Lab 226 (added 2017)

Please note... **ALL** Calendars are user restricted. If it is your first time booking time, you will need to email Jiten (j.manji@ucl.ac.uk) to ensure you are on the permissions list.